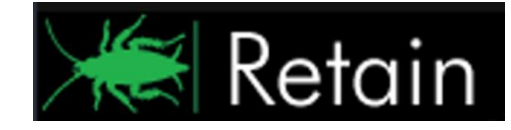

GWAVA Inc.

# GWAVA<sub>®</sub> Retain<sub>M</sub>

For GroupWise®

# Windows Install Guide

For version 2.0

"GWAVA" is a registered trade mark of GWAVA Inc, 100 Alexis Nihon, Suite 500, Saint Laurent, Quebec H4M 2P1 "Retain" is a trade mark of GWAVA Inc, 100 Alexis Nihon, Suite 500, Sainst Laurent, Quebec H4M 2P1 "GroupWise" is a registered trade mark of Novell inc.

# Contents

| IMPORTANT NOTES                                       | 5  |
|-------------------------------------------------------|----|
| System Requirements                                   | 7  |
| Supported Windows Versions                            | 7  |
| Novell GroupWise Requirements:                        | 7  |
| Supported SQL Database Servers                        | 7  |
| Known Incompatibilities                               | 8  |
| What Retain does                                      | 9  |
| How Retain works                                      | 9  |
| Architecture                                          | 9  |
| Best Practices for Component Placement                | 10 |
| How Retain Stores the Archives                        | 10 |
| Other components that Retain for GroupWise depends on | 10 |
| Design Considerations                                 | 10 |
| SQL Database Server                                   | 10 |
| Retain Server                                         | 11 |
| Retain Worker                                         | 11 |
| GroupWise Address Book                                | 11 |
| GroupWise                                             | 12 |
| Retain-Tomcat                                         | 12 |
| Installation Preparation                              | 13 |
| Preparing Your Server(s)                              | 13 |
| Java                                                  | 13 |
| Apache                                                | 13 |
| Tomcat                                                | 13 |
| SQL Server                                            | 13 |
| Retain Installation                                   | 14 |
| Install using Apache 2.2                              | 14 |
| Installing on Windows using MS IIS as the web server  | 16 |
| Appendix A                                            | 17 |
| SQL Servers                                           | 17 |
| MySQL Quick Start Guide                               | 17 |
|                                                       |    |

Copyright © 2010 GWAVA Inc. All rights reserved.

| Getting MySQL                                                          | 17 |
|------------------------------------------------------------------------|----|
| MySQL Optimization                                                     |    |
| Installation Procedure on Windows                                      |    |
| Create a new database for Retain                                       | 22 |
| SQL Server 2008                                                        | 23 |
| SQL Server 2005                                                        | 23 |
| ORACLE 10/11                                                           | 24 |
| PostgreSQL 8.2-8.4                                                     | 26 |
| Appendix B                                                             | 27 |
| Tomcat Memory Tuning                                                   | 27 |
| Checking memory:                                                       |    |
| Appendix C                                                             | 29 |
| Estimating Storage Requirements                                        | 29 |
| Appendix D                                                             |    |
| Uninstalling Retain                                                    |    |
| Appendix E                                                             |    |
| Some notes on running Apache 2.2 on Win32                              |    |
| Mint a CSR                                                             |    |
| Mint your own self-signed certificate                                  |    |
| Finish off as follows                                                  |    |
| Appendix F                                                             |    |
| Single Sign On WebAccess Remote Install, or Manual Install for NetWare | 34 |
| Appendix G                                                             |    |
| Windows 7, Windows Server 2008 and 2008 R2; IIS 7, 7.5                 |    |

## **Technical Support**

If you have a technical support question, please consult the GWAVA Technical Support section of our website at www.gwava.com.

## Sales

To contact a GWAVA sales team member, please e-mail info@gwava.com or call Tel: 866-GO-GWAVA (866-464-9282) in North America or +1 514 639 4850. 100 Alexis Nihon Blvd. suite 500 Montreal, Quebec Canada. H4M 2P1

## **Intended Audience**

This manual is intended for IT administrators in their use of Retain for GroupWise or anyone wanting to learn more about Retain for GroupWise. It includes installation instructions and feature descriptions.

## Organization

The guide is organized into two sections, Overview and Installation. The Overview section covers all the basic information needed to plan where to implement and install the different parts of Retain in your System. The Installation section briefly goes over the necessary steps to install Retain.

General use and management of Retain is covered in the User's Guide, please read that guide for setup and configuration steps and information.

#### **Copyright Notices**

The content of this manual is for informational use only and may change without notice. GWAVA Inc. assumes no responsibility or liability for any errors or inaccuracies that may appear in this documentation. GroupWise is a registered trademark of Novell, and copyrighted by Novell. Windows is copyrighted by Microsoft. GWAVA® is a registered trademark. Copyright © 2010 GWAVA Inc. All rights reserved. All other trademarks, service marks, and company names are properties of their respective owners.

## **IMPORTANT NOTES**

#### **Retain 2 Configuration Database**

Retain 2.0 has changed the location of the Retain configuration database. In Retain 1.x the configuration database was located in an integrated Derby database. Retain 2.0 moves the configuration database to the current retain database housed on any supported SQL server. This database can be hosted locally, on the same SQL server as the current SQL Retain storage database, or on a separate server altogether. The configuration database must be accessible to the Retain Server on startup, so quick and reliable network connection is inherently important.

Since this database is where Retain stores all configuration data as well as mail, a non-local database may cause lower performance speeds for the Retain Server. Recommendations and administration for the storage SQL server, (dependable and fast network connection, backups, and customer management), have not changed.

#### Exalead

Retain now includes the option to install an extremely robust indexing engine for larger systems. Exalead can index massive amounts of data and is recommended for archiving systems with 1000 or more users. Because of Exalead's robust nature, more mail searching options will be available. It is highly recommended that Exalead be installed to a dedicated server, for best performance. If using Exalead, the system must be installed and running before the Retain Server is configured. For install and system requirements, please refer to the Exalead installation document. Exalead with Retain is only supported for SuSE Enterprise Linux Server 64-bit, versions 10 or 11.

# Tomcat 5.5.27 Embedded With Retain

Retain ships with embedded Tomcat 5.5.27. Retain 2.0 requires you to install and use the embedded Retain-Tomcat. Installation on an existing Retain system running a standard Tomcat installation will remove the current Retain-Tomcat connection and install the embedded Tomcat that comes with Retain. Installation instructions are located in the install section.

Retain-Tomcat will not interfere with the standard installation and ports; they have been changed, as follows:

| HTTP port:      | 48080                                                                       |
|-----------------|-----------------------------------------------------------------------------|
| AJP port:       | 48009                                                                       |
| Home Directory: | C:\Program Files\Apache Software Foundation\Tomcat 5.5                      |
| Log Directory:  | C:\Program Files\Apache Software Foundation\Tomcat 5.5\logs                 |
| Start / Stop:   | Tomcat service start/stop option from the Tomcat configuration window       |
| Configuration:  | Start   All Programs   Tomcat 5.5   Configure Tomcat                        |
| Memory Tuning:  | Defaults to initial memory of 256MB and max of 1024MB. (Memory should still |
|                 | be tuned.)                                                                  |

The Retain install script, RetainInstall.sh, detects whether the embedded Retain-Tomcat installation is present or not, and then prompts you to install the embedded Retain-Tomcat if it is missing.

The embedded Retain-Tomcat install shuts down and removes the Retain files from the standard Tomcat installation. Retain-Tomcat is then installed. The standard Tomcat installation will still automatically start on boot if it was set to do so, and the memory that was set aside for that service will still be unavailable to the new Retain-Tomcat installation. Because of the considerable memory resources that the standard Tomcat will consume, it is STRONGLY recommended that the memory tuning previously performed be removed, and if possible, the standard Tomcat installation completely removed via YaST, or disabled. It is also recommended that the Retain Server is run on its own dedicated machine.

To ensure compatibility and performance for Retain in the future, the embedded Retain-Tomcat will be the only supported method of running Retain. Due to these tweaks, Retain-Tomcat is not suitable to run any other web services and may be incompatible.

## **System Requirements**

The hardest part about installing Retain is preparing GroupWise and your server(s). You must first decide *where* you want everything installed. Once the support and core components are installed, using Retain is the same no matter what platform it is installed on. You may spread out Retain's components on different servers or run them all on one.

Minimum System Requirements

- Pentium 4 (or higher) at least 3.0GHz
- > 2 GB of Ram (for the Server) 64 MB of Ram (for the Worker)
- Apache 2.0x for SLES 9 and OES 1, Apache 2.2 for SLES 10, SLES 11, and OES 2
- MySQL 5.1x (or alternate supported database version)
- Sun Java 1.5 JDK 32-bit or 64-bit versions
- As much storage space as mail system requires. (see <u>Estimating storage requirements</u>)

Suggested Requirements

- Dual-Core 3 GHz or better Processor
- 4 GB of system Ram or more installed Consider allocating more memory for Retain, up to 8 GB or RAM on large scale systems. Initial install only allocates 1 GB. See <u>Tomcat Memory Tuning in Appendix B</u> for information to allocate more Tomcat memory.)
- > 160 MB Ram free for Retain Worker

#### Supported Windows Versions

- MS Windows 2003 SP1+ 64-bit
- MS Windows 2008 64-bit
- MS Windows 7 64-bit
- Windows 32-bit versions supported for workers only

Novell GroupWise Requirements:

- GroupWise 8, 7. (For GroupWise 7, Retain requires 7.03 or higher. 7.01 and above may function with Retain, but are no longer tested.)
- > 7.0.3HP1 or later is recommended for bug fixes and performance improvements.
- SOAP port must be enabled on all POAs to be scanned for messages.
- SSL is supported, but significantly impacts performance.

#### Supported SQL Database Servers

- MySQL 5.0x
- ➢ MySQL 5.1x
- Oracle 10/11
- MS SQL Server 2005
- MS SQL Server 2008
- MS SQL Server 2008 R2
- PostgreSQL 8.2+
- PostgreSQL 8.4

## **Known Incompatibilities**

# The following are systems known to be incompatible with Retain for GroupWise. DO NOT USE THESE on the same server as Retain for GroupWise.

- > Apache 1.x Retain for GroupWise will NOT function with Apache 1.x
- **MySQL 4.x** DO NOT USE THIS; it will cause data corruption. Use only MySQL 5.x and above.
- iFolder 3.x iFolder 3.x and Retain for GroupWise must NOT be used on the same server. Disruption to the Retain Worker will result.
- GroupWise WebAccess only incompatible if using Microsoft IIS for running Retain for GroupWise
- > Retain cannot access mailboxes with either of the following set
  - Disabled/Expired account
    - The GroupWise SOAP API cannot log into these accounts and is subject to the same limitations as standard GroupWise clients.
  - Limited client license Novell has addressed the limited client license issue in GroupWise 7 SP3.

If installing Retain to a IIS server running on Windows 7, or Windows Server 2008, or running IIS 7 or 7.5, please refer to the <u>IIS installation guide in the appendix.</u>

#### What Retain does

Retain provides a service of long-term storage of data as well as providing search, retrieval, and review services for retained messages. Retain is NOT a backup or emergency restoration system. (For this, we recommend GWAVA Reload.) Retain dredges messages from GroupWise post offices and stores them for long-term reference. Users may log in and review their personal archived mail and search through it.

#### **How Retain works**

The Retain Worker process uses *SOAP* and a trusted application key to collect GroupWise data on a schedule and criteria specified by the system administrator. This email data is transferred to the Retain Server which stores the collected data in a defined storage location and indexes the data in the SQL server. Users log in to the Retain Server's web interface to search through and access their archived messages. User rights are managed by the administrator.

#### Architecture

Retain for GroupWise consists of several main parts which can be installed on the same server or they can be spread out across different servers to allow flexibility in where data gets stored and which servers will be used to perform Retain for GroupWise's functions.

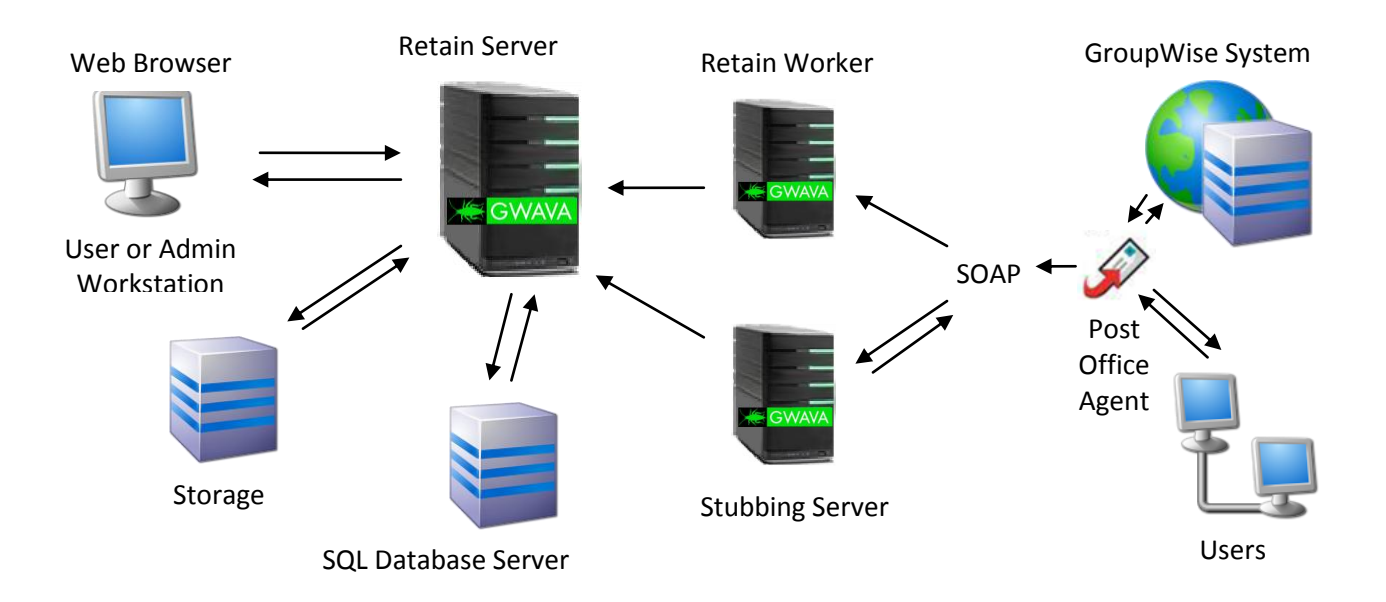

- Retain Server: This is the heart and soul of Retain for GroupWise itself. All functions are controlled from the Retain Server. The server also manages the Retain Worker and stores data in the database server. There is only one Retain Server per system.
- Retain Worker: There is at least one per system. The worker does the actual data collection work. The collected data is handed to the server. The server stores the data in a database.
- SQL Database Server: This is an SQL server where Retain for GroupWise stores the collected data. It is not actually part of Retain for GroupWise itself. Retain for GroupWise was designed to support many different databases.

#### Installation, maintenance, tuning, and backup of the database is the customer's responsibility.

Copyright © 2010 GWAVA Inc. All rights reserved.

Stubbing Server: The stubbing server works to remove large messages from the GroupWise system and creates a 'stub', or link, to the message which is stored in the SQL database. See the Stubbing Server section in the Main Guide to decide if a stubbing server is correct for your system. From a User's point of view, there is no change to the behavior of their GroupWise mailbox.

#### **Best Practices for Component Placement**

Retain for GroupWise components communicate via TCP/IP. Though placing all the components in the same server would yield the best communication speed, such placement is impractical for larger systems. Thus, you must balance the performance of the components on the physical servers with the speed of the network links joining them. It is highly recommended to have the Retain Server separate from any workers. One worker may exist on the same physical machine as a server. More than one worker residing on the same physical server is not supported.

#### How Retain Stores the Archives

Retain for GroupWise uses a hybrid data storage approach. The database contains all the metadata, folder structure and attachment information but does not hold the actual message text or actual attachments. These are stored on the file system. Data is hashed using the SHA-256 algorithm which can be used to detect tampering.

#### Other components that Retain for GroupWise depends on

The following items must be ready before you install Retain for GroupWise's core components.

- Novell GroupWise
- > Apache Web Server
- SQL Database for storage
- Sun 1.5 JDK (This is installed automatically in the installation script on systems with internet access. The JDK is recommended, as it provides additional troubleshooting options. This is the ONLY supported version of Java.)

#### **Design Considerations**

Retain for GroupWise is designed to be as flexible as possible, giving you choices as to where to install its components. Here are some points to keep in mind when deciding where to put everything.

#### SQL Database Server

- Where should the SQL database server be placed in the network? The faster the network connection the better. Local installation gives the best communication speed, but it's usually unrealistic to do so. In a large system, you might have the database on a server by itself for performance or security reasons. Then, network speed and reliability become key considerations.
- The SQL server MUST NOT depend on an NFS share. NFS locking is not reliable enough for any database system and will result in database corruption. NFS shares should not be utilized in any database system.

Copyright © 2010 GWAVA Inc. All rights reserved.

- > Network link between the Retain Server and SQL Database Server must be speedy and reliable.
- > MUST SUPPORT UTF-8 character set, and collation (MySQL 5.1x is an example of this).
- The Retain database will have to be manually created by the administrator, and a user account must be assigned with full rights. See the Database section. (Appendix A)
- Storage requirements: Roughly equivalent to your cumulative POs, minus OFFILES and OFINDEX.
- Backup, Clustering, Tuning is the customer's responsibility. For specific instructions see your SQL Database Server manual. Tuning an SQL Database Server can make huge performance differences.

#### **Retain Server**

- > CPU requirements are high. The bigger and faster the better.
- Storage requirements: Approximately the same as your GroupWise Post Offices, assuming you are archiving "everything". See Appendix C for more information.
- Backup and Clustering: Backup of indexes and internal database may be done automatically. Attachments can be safely backed up manually.
- We recommend other web applications such as GroupWise WebAccess or iManager NOT be installed on this same server.
- ▶ iFolder 3 must NEVER be installed on the same box as Retain Server.

#### **Retain Worker**

- The piece that actually grabs data on a scheduled basis from the POAs is the Retain Worker. It then passes this data to Retain Server.
- > Requires a reliable, speedy network connection between Retain Server and Retain Worker.
- Requires a reliable, speedy network connection to Post Office Agents being accessed.
- To provide maximum network throughput, do not use SSL at the SOAP POA. The Worker then compresses the data and sends it to the Retain Server.
- > DO NOT put iFolder 3 on a Retain Worker machine.
- To reiterate, it's recommended to put one Worker on the same box as the Server for communication performance reasons. (More than one Worker sharing the same physical box as the Server is unsupported.)

#### GroupWise Address Book

Retain for GroupWise gathers mail from known users. Users known to GroupWise are stored in GroupWise's *System Address Book*. Retain for GroupWise caches this information locally. Often, the address book needs to be updated as users are added. The Retain Server component NEVER deletes a user from the cached address book.

Over time, Retain for GroupWise will know about all GroupWise users on the system, both current and past. Because Retain for GroupWise stores past users in its cached address book, it can distinguish between two users of the same name. For example, "John Smith" will be recognized as a different user from "John Smith" who worked at the company six months ago.

#### GroupWise

- SOAP MUST be enabled at all Post Office Agents being contacted by Retain Worker.
- SSL must be universally on/off at all SOAP Ports. One or the other, but not a mixed state. We can always change from plaintext to SSL, but not the reverse downgrade. However, it costs in performance. SSL in general is VERY performance intensive. Therefore we recommend leaving SSL off.
- During the setup wizard, you'll need to generate a Trusted Application Key on a Win32 workstation with full rights to the primary domain. (This is in the General Admin guide)
- (optional) Retention and/or Smart Purge flags enabled.
- It's recommended that backup jobs by the Retain Worker occur at off hours, to avoid overloading the Post Office Agent.
- Address Book caching is recommended every 24 hours.

#### **Retain-Tomcat**

- Normally you can connect to the embedded Tomcat directly via port 48080. This is a good diagnostic to ensure that it is running. Make sure to allow a few minutes after the service is started before the system becomes available.
- Retain-Tomcat memory usage must be fine tuned. This cannot be stressed enough. Default values are insufficient for normal operation of Retain for GroupWise. See <u>tuning Tomcat</u> <u>section</u>, below.

## **Installation Preparation**

Preparing Your Server(s) The general steps to preparing your server are: 1) Java (JDK) 2) Apache 3) Tomcat 4) SQL Server

#### Java

The Retain install will not complete if Java is not installed. A browser will be opened to the download site for the SUN Java 1.5 JDK. This version of Java is also called Java 5 on windows. Install normally, accepting all prompts. *We only support JDK 1.5x (Java 5) on Windows. Version 1.6 (Java 6) is NOT supported.* 

#### Apache

Download it from apache.org (choose HTTP Server from left side). Get Apache 2.2x binary for Windows. Install normally, accepting all prompts. *We only support Apache 2.2 on Windows*.

#### Tomcat

The embedded Tomcat that comes with Retain installs to the standard Tomcat 5.5 directory, and therefore overwrites any configuration files you have stored there. It is recommended that the Retain Server be a dedicated machine. Retain-Tomcat may not be suitable to serve other web resources, and they are not supported. Make sure to plan your server accordingly, so any needed settings can be replicated as appropriate.

#### SQL Server

Retain requires a supported SQL server connection. The mail storage and configuration database for Retain is housed by an SQL server. See the courtesy SQL creation guide in the appendix and the software requirements page for supported SQL servers and general database creation instructions.

## **Retain Installation**

Install using Apache 2.2

\*\*\* NOTE: BE SURE YOUR SERVER'S CLOCK IS ACCURATE BEFORE YOU BEGIN! USING THE WINDOWS INTERNET TIME SERVICE IS RECOMMENDED TO KEEP YOUR CLOCK ACCURATE. Now that you have installed Apache, Tomcat, and a SQL server, you are ready to install Retain for GroupWise's core components. Retain for GroupWise is installed as follows:

1. On the SQL database server of your choice and create the retain storage and configuration database. (ie. retain and retain\_conf) See <u>SQL Servers</u> in the Appendix for instructions.

2. Verify that you have Apache and Java 1.5 (version 5) installed. If the correct version of Java is not installed, the Retain installation will close and browser will open to the correct download page. Download and install the appropriate version, (32-bit, or 64-bit), for your system and restart the installer.

3. Check the JAVA\_HOME switch for your system. This is set in the Environment Variables. Environment Variables are accessed through:

Start | Control panel | System. Select the Advanced tab and then select the 'Environment Variables' button near the bottom. JAVA\_HOME should be listed in your System variables table and point to your Java 1.5 installation directory. If it is incorrect, correct the information. If it is missing, select 'New' and add the path. Syntax as follows:

Variable Name JAVA\_HOME

Variable Value <Path to java installation directory> ie. C:\Program Files\Java\jdk1.5.0\_22 4. Unzip the downloaded Retain install package to a work directory. Almost any name will do, as long as you remember it.

Once you've downloaded the Retain Installation package and unzipped it, the files in the work directory should look like this:

| ALWAYS RUN THE INSTALLER.txt                   | tomcatinstall.sh          |
|------------------------------------------------|---------------------------|
| java.sh                                        | <common></common>         |
| license.txt                                    | <doc></doc>               |
| readme.txt                                     | <exalead></exalead>       |
| RetainInstall.sh (Linux install script)        | <linux></linux>           |
| RetainInstall.ips (NetWare install script)     | <migrate></migrate>       |
| RetainInstall.exe (Windows installer)          | <netware></netware>       |
| RetainWorker.zip (core Retain Worker)          | <precompile></precompile> |
| RetainServer.zip (core Retain Server)          | <tools></tools>           |
| RetainStubServer.zip (core Retain Stub Server) | <win32></win32>           |
| Setup Tomcat for Windows.exe                   | <win64></win64>           |
|                                                |                           |

5. Copy all files and folders into another work directory on the server(s) you want to install to. This will be your "distribution" directory. After installation, you may delete this directory if desired.

6. Run "Setup Tomcat for Windows.exe" and follow the prompts.

7. If you have not already installed or tested – Install JVM 1.5, Apache 2.2, reboot, and test them by typing http://127.0.0.1 (Apache Web Server should answer), and http://127.0.0.1:48080 (the embedded Tomcat should answer)

8. Tomcat must not be running during the Retain install. MANUALLY SHUTDOWN TOMCAT BEFORE PROCEEDING!

9. Run "RetainInstall.exe"

10. Specify the location of Apache, or IIS, and Tomcat

11. Specify where to install Retain for GroupWise (default=c:\Retain)

12. You will be prompted whether to install Retain Worker, Retain Server or both.

13. If you chose to install the Retain Server, you can now choose to install the Stub Server. **To use stubbing, it is strongly recommended that the GroupWise system be at least version 8.0HP1. Previous versions of GroupWise do not contain critical fixes.** 

14. Choose Apache 2.2x.

15. Specify the Apache 22x home directory

16. Specify the Tomcat directory and connection port (leave as default unless you know otherwise). The product will install.

17. If you installed Retain Server on this machine, you will be asked if you wish to Pre-compile the JSPs. Pre-compiling JSPs can vastly improve the user interface performance and is recommended for a better experience. It may take several minutes to complete. Pre-compiling JSPs will fail, (with "cannot find compiler" message), if you have not set up JAVA\_HOME correctly in step 3.

Retain-Tomcat is run as a System Service

You are now ready to go on to the general administration and use guide.

## Installing on Windows using MS IIS as the web server

- On the SQL database server of your choice, create two databases: one for mail storage, and one for the Retain Server configuration. (ie. retain and retain\_conf) See <u>SQL Servers</u> in the Appendix for instructions.
- 2. After installing JDK 1.5, IIS, reboot, and test them by typing http://127.0.0.1 (IIS Web Server should answer). If the correct version of Java is not installed, the Retain installation will close and browser will open to the correct download page. Download and install the appropriate version, (32-bit, or 64-bit), for your system and restart the installer.
- Check the JAVA\_HOME switch for your system. This is set in the Environment Variables. Environment Variables are accessed through: Start | Control panel | System. Select the Advanced tab and then select the 'Environment Variables' button near the bottom. JAVA\_HOME should be listed in your System variables table and point to your Java 1.5 installation directory. If it is incorrect, correct the information. If it is missing, select 'New' and add the path. Syntax as follows: Variable Name JAVA\_HOME

Variable Value <Path to java installation directory> ie. C:\Program Files\Java\jdk1.5.0\_13

- 4. Run "Setup Tomcat for Windows.exe" and follow the prompts. Choose IIS as the server type. (To check Retain-Tomcat, type <a href="http://127.0.0.1:48080">http://127.0.0.1:48080</a> Retain-Tomcat should answer.)
- 5. YOU MUST MANUALLY SHUTDOWN TOMCAT BEFORE PROCEEDING! (Use the tomcat5w.exe to start and stop Retain-Tomcat, or shut down the system service through the Windows Services window. The Retain-Tomcat service is called "Apache Tomcat tomcat5".)
- 6. Run RetainInstall.exe
- 7. Choose IIS 5/6 when asked for the web server
- 8. Specify the location of Tomcat
- 9. Specify where to install Retain for GroupWise (default=c:\Retain)
- 10. You will be prompted whether to install Retain Worker, Retain Server or both. The product will install.
- 11. If you chose to install the Retain Server, you can now choose to install the Stub Server. **To use** stubbing, it is strongly recommended that the GroupWise system be at least 8.0HP1. Previous versions of GroupWise do not contain critical stability fixes.
- 12. Specify the Tomcat directory and connection port (leave as default unless you know otherwise).
- 13. The product will install.
- 14. If you installed Retain Server on this machine, you will be asked if you wish to Pre-compile the JSPs. Pre-compiling JSPs can vastly improve the user interface performance and is recommended for a better experience. It may take several minutes to complete. Pre-compiling JSPs will fail, (with "cannot find compiler" message), if you have not set up JAVA\_HOME correctly.
- 15. Reboot.

Retain-Tomcat is run as a System Service

## Appendix A

## **SQL Servers**

The SQL start guides are included here as a courtesy. It is your responsibility to find the proper installation procedures and documentation from your chosen database vendor. *The entire responsibility for installation, care, and maintenance of the database server lies with the customer. We do not provide any kind of support for the database server.* 

WARNING: NFS shares should not be utilized in any database system. NFS locking is insufficient for database requirements and will result in corruption.

## **MySQL Quick Start Guide**

This guide is provided purely as a courtesy and will detail a very basic installation and database creation for Retain. This guide is provided with no warranty or MySQL support offered.

To use MySQL with Retain, you will need to do the following:

- 1) Download MySQL
- 2) Install it to the server of your choice.
- 3) Log in and create a database for Retain to use.
- 4) Create a user with rights for Retain
- 5) Retain will do all the rest.

Getting MySQL

1) Go to http://www.mysql.com

2) Get MySQL 5.1.x "Essentials" Package

#### **MySQL Optimization**

MySQL requires careful memory tuning. By default it assumes it is running on a 64 MB Server. In fact, you should give at least 1 GB RAM to MySQL. Larger sites may well allocate 2, 4, 16, or even 64 GBs of RAM depending on their data store. We do not support or discuss memory tuning requirements. However the following links may help (Retain uses InnoDB tables):

http://www.mysqlperformanceblog.com/files/presentations/UC2007-Innodb-Performance-Optimization.pdf covers InnoDB specifically. Clear and concise; the "bible" for optimization: http://www.mysqlperformanceblog.com/files/presentations/UC2007-MySQL-Server-Settings-Tuning.pdf Also, for basic optimization directly after MySQL installation, see:

http://www.mysqlperformanceblog.com/2006/09/29/what-to-tune-in-mysql-server-after-installation/

#### Installation Procedure on Windows

MYSQL is provided in a standard Windows Installer package.

- 1) Run the installer package.
- 2) Accept all defaults.
- 3) Go to your program list and select the MySQL Instance Configuration Wizard.

| All Programs | 🗎 MySQL 🔸             | 🛅 MySQL Server 5.0 🔹 🕨 | MySQL Command Line Client             |
|--------------|-----------------------|------------------------|---------------------------------------|
|              | 🛅 Mozilla Firefox 🔹 🕨 |                        | 8 MySQL Server Instance Config Wizard |

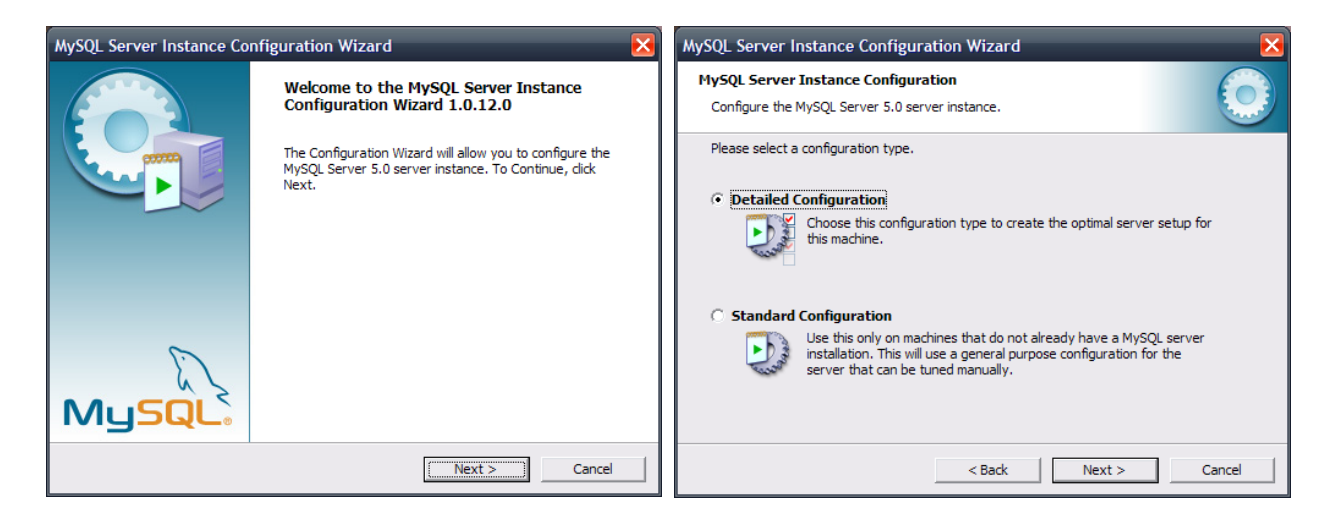

Start the Instance Configuration Wizard, and select the Detailed Configuration option.

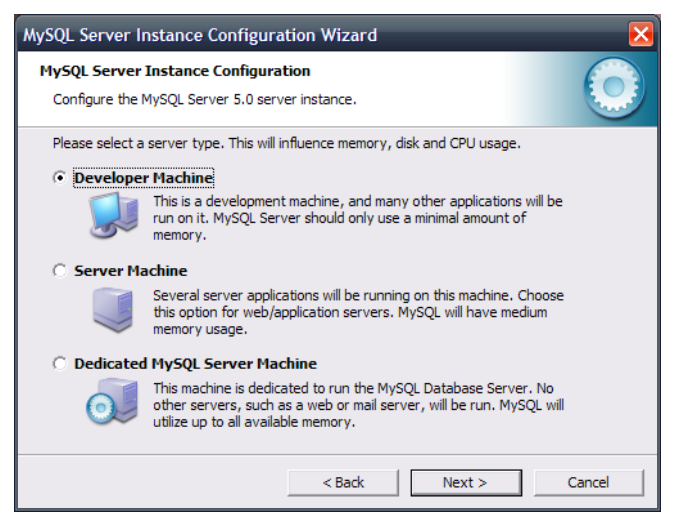

Select the appropriate configuration for the machine that is running the MySQL instance. It is recommended that you select either the Server Machine or Dedicated MySQL Server Machine setting to provide enough memory for MySQL. This will perform basic memory and CPU optimizations for your system.

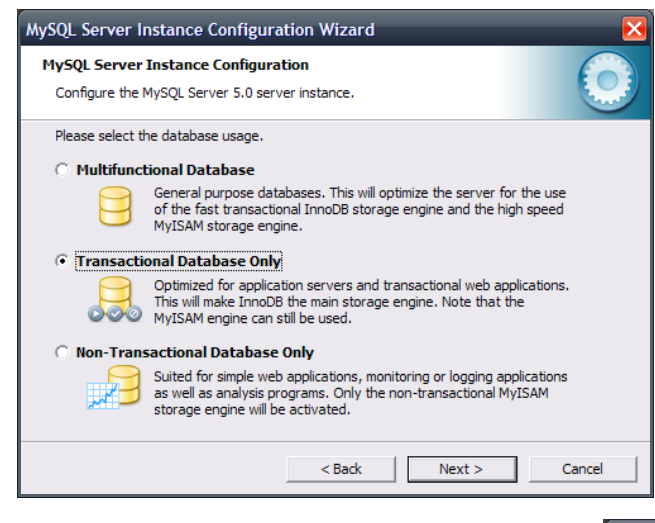

Select the database type for this instance. (If you are using this instance of MySQL for more than one database, configure accordingly. Retain uses the InnoDB storage engine.

Chose the storage location for the Retain DB. The location you specify here will need to be large enough for your system.

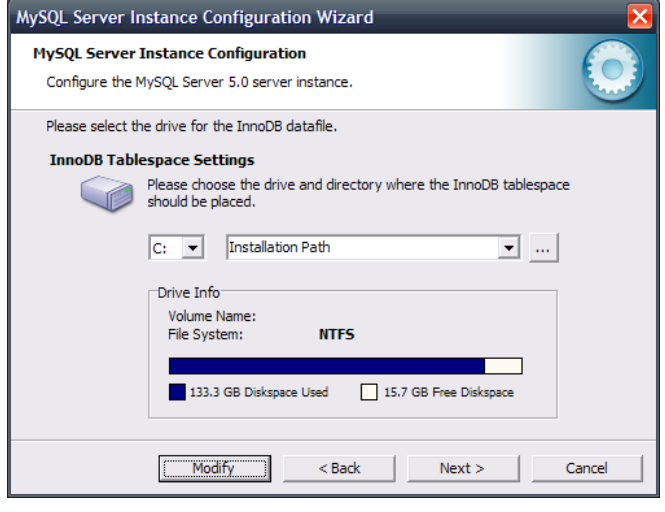

| MySQL Server I                  | nstance Configuration Wizard                                                                                                    | - <u>×</u> |
|---------------------------------|----------------------------------------------------------------------------------------------------|------------|
| MySQL Server<br>Configure the I | Instance Configuration<br>MySQL Server 5.0 server instance.                                                                                                   |            |
| Please set the                  | approximate number of concurrent connections to the server.                                                                                                   |            |
| O Decision 9                    | Support (DSS)/OLAP                                                                                                    |            |
| <b>\$</b>                       | Select this option for database applications that will not require a<br>high number of concurrent connections. A number of 20 connections<br>will be assumed. |            |
| 🔿 Online Tra                    | ansaction Processing (OLTP)                                                                                                    |            |
|                                 | Choose this option for highly concurrent applications that may have<br>at any one time up to 500 active connections such as heavily loaded<br>web servers.    |            |
| • Manual Sector                 | etting                                                                                                    |            |
| 2                               | Please enter the approximate number of concurrent connections.                                                                                                |            |
|                                 | Concurrent connections: 100                                                                                                    |            |
|                                 | < Back Next > Ca                                                                                                    | incel      |

Set the desired amount of connections. (To calculate how many connections you will need, keep in mind that Retain will take more connections for multiple jobs running at the same time, plus one connection for every user logged into the archive viewer. 20 connections should be fine for Retain, plus how many users you will have searching the database at any given time. 100 connections should be sufficient for all but the largest systems.)

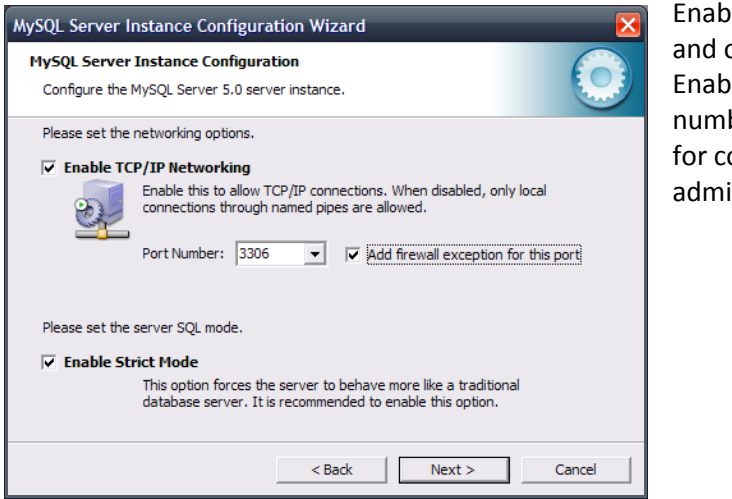

Enable the TCP/IP networking for the database and open the firewall for the port specified. Enable Strict Mode. (Take note of the port number, Retain will need to know this number for configuration performed in the general admin guide.)

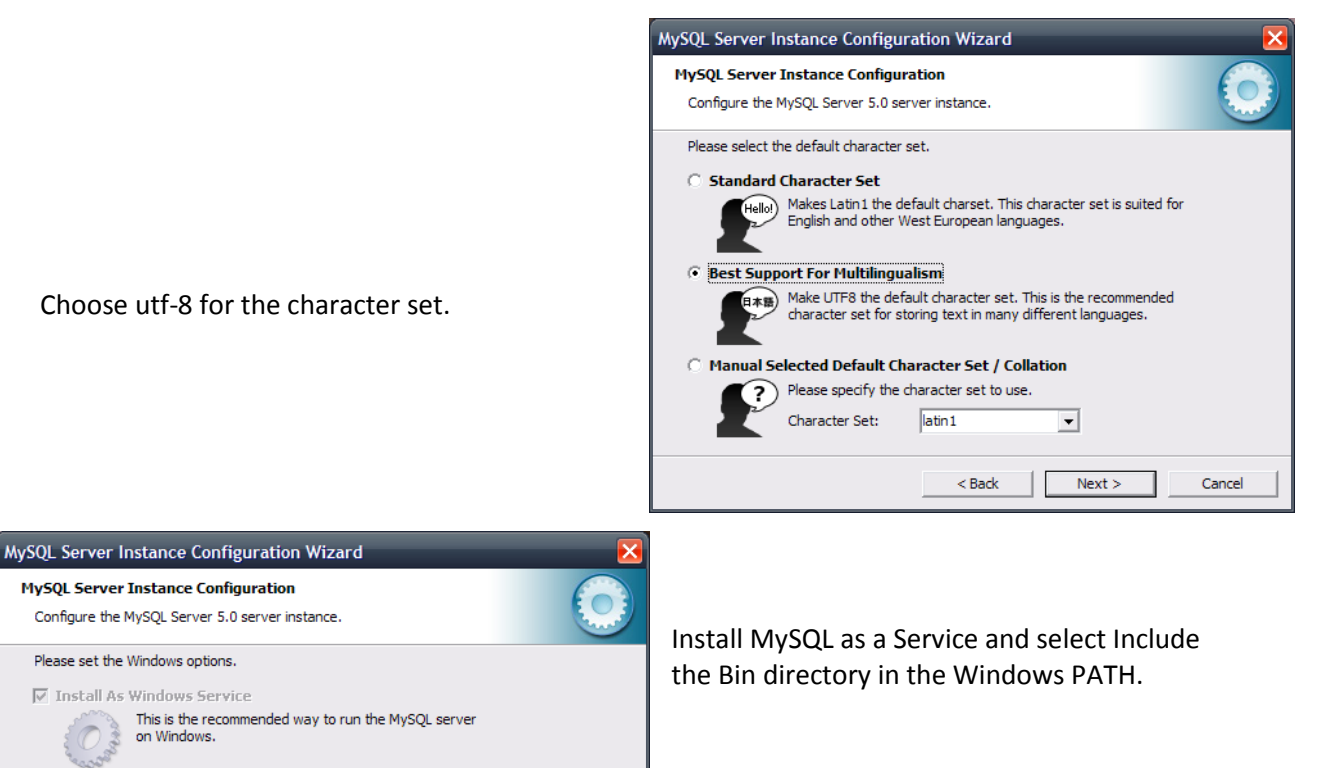

Copyright © 2010 GWAVA Inc. All rights reserved.

Cancel

Service Name:

Include Bin Directory in Windows PATH

MySQL5

Check this option to include the directory containing the server / client executables in the Windows PATH variable so they can be called from the command line.

< Back

 $\overline{\mathbf{v}}$ 🔽 Launch the MySQL Server automatically

Next >

| MySQL Server                                                                                                    | Instance Configuratio                   | n Wizard | ×                           |  |
|----------------------------------------------------------------------------------------------------|-----------------------------------------|----------|-----------------------------|--|
| MySQL Serve                                                                                                    | r Instance Configuration                | 1        |                             |  |
| Configure the                                                                                                    | MySQL Server 5.0 server in              | nstance. |                             |  |
| Please set the                                                                                                    | e security options.                     |          |                             |  |
| Modify S                                                                                                    | ecurity Settings                        |          |                             |  |
|                                                                                                    | Current root password:                  | *****    | Enter the current password. |  |
| root                                                                                                    | New root password:                      | *****    | Enter the root password.    |  |
|                                                                                                    | Confirm:                                | ****     | Retype the password.        |  |
|                                                                                                    | Enable root access from remote machines |          |                             |  |
| 🗌 Create An                                                                                                    | Anonymous Account                       |          |                             |  |
| This option will create an anonymous account on this server. Please note that this can lead to an insecure system. |                                         |          |                             |  |
|                                                                                                    |                                         | < Back   | Next > Cancel               |  |

If you have incorrectly configured any part of the installation, this is the last chance to change the settings before they are written.

Select Execute to perform the listed tasks.

This will start MySQL as a service and allow you to connect using the client provided by the installation. You can then create your database.

Start the Command Line Client and login as root.

 MySQL Server Instance Configuration

 Configure the MySQL Server 5.0 server instance.

 Ready to execute ...

 Prepare configuration

 Write configuration file

 Start service

 Apply security settings

 Please press [Execute] to start the configuration.

 <a href="#delta.com/delta.com/de

Enter the root passwords as prompted and configure remote root access as required.

| All Programs 🖒 | 🖬 MySQL 🔸             | 🖬 MySQL Server 5.0 🔹 🕨 | MySQL Command Line Client             |
|----------------|-----------------------|------------------------|---------------------------------------|
|                | 🛅 Mozilla Firefox 🔹 🕨 |                        | 🚷 MySQL Server Instance Config Wizard |

## Create a new database for Retain

Applies to: All platforms

1) Log in to MySQL, as in the last step of the installation procedures.

2) Type:

CREATE DATABASE retain DEFAULT CHARACTER SET 'utf8' DEFAULT COLLATE 'utf8\_general\_ci'; \*\*\* This is critical. Not storing the database in UTF-8 format guarantees irreparable corruption for non US-ASCII characters.

3) If you make a mistake, type:

DROP DATABASE retain; and repeat step 2.

Create a user for Retain and grant rights.

It is poor security practice to use the root account for ordinary database access. Retain needs a user account created that has full rights to the retain database. The example below will use mjb as the username and the password will be turnip. You may substitute these values for the user name and password you desire.

1) While logged in to MySQL, type:

GRANT ALL PRIVILEGES ON retain.\* TO 'mjb'@'%' IDENTIFIED BY 'turnip'; <hit enter> GRANT ALL PRIVILEGES ON retain.\* TO 'mjb'@'localhost' IDENTIFIED BY 'turnip'; <hit enter> (Both are needed. The % is a wildcard. If you want to restrict the connection to a specific ip address, put that address instead.)

#### Further tuning

You need to know:

- MySQL server IP Address/HostName
- data port
- database username
- database password

It is your responsibility to learn more about your SQL Database Server. Tuning these for performance often requires an experienced DBA. It is your responsibility to backup the database store, and make it fault tolerant.

#### SQL Server 2008

- 1. Install as default instance, with Latin 1 as standard encoding.
- 2. Enable SQL Server Authentication in addition to Windows Authentication
- 3. Once installed, Verify server is listening on port 1433 (telnet ip address 1433)
- 5. Ensure TCP/IP is enabled Run SQL Server Configuration Manager
- 6. Expand SQL Server Network Configuration
- 7. Protocols for MSSQLSERVER
- 8. Enable TCP/IP
- 9. Run SQL Server Management Studio, connect to Server

10. Under Security/Logins, right click and select "create Login, (for example retainuser) that uses SQL Server authentication. Assign a password.

11. Right click on Databases, and create a new database named retain and assign retainuser as the owner.

(There are other ways to grant the permissions but this is easiest)

#### SQL Server 2005

(SP1+ required)

1. Install as default instance, with Latin 1 as standard encoding.

- 2. Enable SQL Server Authentication in addition to Windows Authentication
- 3. Verify server is listening on port 1433 (telnet ip address 1433)

4. Run SQL Server Management Studio, connect to Server

5. Under Security/Logins, right click and create a new user, (for example retainuser) that uses SQL Server authentication. Assign a password.

6. Right click on Databases, and create a new database named retain and assign retainuser as the owner.

(There are other ways to grant the permissions but this is easiest)

#### **ORACLE 10/11**

We support the usage of Oracle 10 and 11 on all platforms. However, we do not support the installation or tuning of Oracle for this purpose.

The instructions below serve as a guideline, but may result in poorly performing, insecure environments,

Oracle Installation instructions vary wildly depending the version, OS, storage, clustering, etc. so consult your DBA. There is no one-size-fits-all. This is also true of other SQL Server products, but Oracle even more so.

Using Oracle with Retain consists of

- Installation of the Oracle Server
- setting up a TCP IP listener
- Setting up a new database named retain
- creating a user to access the database, and granting sufficient rights.

#### Installation

Install your Oracle Server normally, according to your standards and practices. One option is to use the Universal Installer, specifying a custom installation, choose the type of Oracle Server to install, and to Install Files Only

#### **TCPIP** Listener

Next use the Net Configuration Assistant (or manually edit the Oracle Listener configuration) to create a TCP based listener on port 1521. This allows TCPIP clients to connect to Oracle and is required for Retain.

#### Database Creation

Next, either use the Database Configuration Assistant or manually create the database with your favorite tool.

Regardless you want to create a database and sid, named retain, and create your SYSTEM account

An example of a create statement (which should not be used as is)

connect "SYS"/"&&sysPassword" as SYSDBA set echo on spool C:\oracle\product\10.2.0\admin\retain\scripts\CreateDB.log startup nomount pfile="C:\oracle\product\10.2.0\admin\retain\scripts\init.ora"; CREATE DATABASE "retain" MAXINSTANCES 8 MAXLOGHISTORY 1

Copyright © 2010 GWAVA Inc. All rights reserved.

**MAXLOGFILES 16** MAXLOGMEMBERS 3 **MAXDATAFILES 100** DATAFILE 'C:\oracle\product\10.2.0\oradata\retain\system01.dbf' SIZE 300M REUSE AUTOEXTEND ON NEXT 10240K MAXSIZE UNLIMITED EXTENT MANAGEMENT LOCAL SYSAUX DATAFILE 'C:\oracle\product\10.2.0\oradata\retain\sysaux01.dbf' SIZE 120M REUSE AUTOEXTEND ON NEXT 10240K MAXSIZE UNLIMITED SMALLFILE DEFAULT TEMPORARY TABLESPACE TEMP TEMPFILE 'C:\oracle\product\10.2.0\oradata\retain\temp01.dbf' SIZE 20M REUSE AUTOEXTEND ON NEXT 640K MAXSIZE UNLIMITED SMALLFILE UNDO TABLESPACE "UNDOTBS1" DATAFILE 'C:\oracle\product\10.2.0\oradata\retain\undotbs01.dbf' SIZE 200M REUSE AUTOEXTEND ON NEXT **5120K MAXSIZE UNLIMITED** CHARACTER SET AL32UTF8 NATIONAL CHARACTER SET AL16UTF16 LOGFILE GROUP 1 ('C:\oracle\product\10.2.0\oradata\retain\redo01.log') SIZE 51200K, GROUP 2 ('C:\oracle\product\10.2.0\oradata\retain\redo02.log') SIZE 51200K, GROUP 3 ('C:\oracle\product\10.2.0\oradata\retain\redo03.log') SIZE 51200K USER SYS IDENTIFIED BY "&&sysPassword" USER SYSTEM IDENTIFIED BY "&&systemPassword"; spool off

The most critical items to note are the CHARACTER SET (AL32UTF8 aka UTF8), and the NATIONAL CHARACTER SET (AL16UTF16). If using a GUI based installed, be careful to set these - they are easily missed. (They are located on the Encoding tab of the 10th step or so of the wizard).

#### User Account Creation

Finally, using the SYSTEM account, connect to the database, create a user, and grant full system privileges to the account. An example is shown below:

CREATE USER user-name IDENTIFIED BY password; grant dba to user-name;

Restart everything, and verify you can telnet on the TCP LISTENER's PORT (1521 if as above).

#### Tuning

Tuning Oracle is quite far beyond the scope of this manual. The manuals on Oracle's site, as well as several days of training are strongly recommended.

#### PostgreSQL 8.2-8.4

When creating a PostgreSQL database for use by Retain, specify UTF8 encoding. If the Retain Server is on a different machine, you will need to configure PostgreSQL to accept connections from that machine's IP address.

1. Connect to PostgreSQL using its psql utility.

2. Create a new user for use by Retain. In the example below, we are creating a user named "retainuser" with a password of "retainpassword":

CREATE ROLE retainuser LOGIN ENCRYPTED PASSWORD 'retainpassword';

The psql utility should respond with "CREATE ROLE."

3. Create a new database for use by Retain. Assign the user created in the previous step as the owner:

CREATE DATABASE retain WITH ENCODING='UTF8' OWNER=retainuser;

The psql utility should respond with "CREATE DATABASE."

4. If Retain Server is running on a different machine, you'll need to configure PostgreSQL to permit access:

a. By default, PostgreSQL only permits local "loopback" connections. To allow connections from other machines, add the following to the postgresql.conf configuration file:

listen addresses='\*'

b. Specify the user and IP address that is permitted to connect to PostgreSQL by editing the pg\_hba.conf configuration file. The following example grants the user "retainuser" access to the database "retain" from IP address "192.168.2.2":

| # | TYPE | DATABASE     | USER       | CIDR-ADDRESS   | METHOD |
|---|------|--------------|------------|----------------|--------|
| # | IPv4 | local connec | ctions:    |                |        |
|   | host | retain       | retainuser | 192.168.2.2/32 | md5    |

c. Restart PostgreSQL to activate these changes.

#### NOTE:

The most recent PostgreSQL offers a downloadable enterprise tuning wizard, which is useful to get tuning suggestions for your installation.

The PGAdmin windows tool may be easier than the Command line, adapt instructions as needed.

## **Appendix B**

## **Tomcat Memory Tuning**

#### **General Recommendations**

The following are our general recommendations for the maximum memory allocation parameter. The initial memory allocation parameter may be anywhere from 50%-100% of these values. These parameters are discussed in more detail in the next section.

#### **Retain Server Component**

A minimum of 1 GB of RAM is recommended. For larger systems, 2-16 GB RAM may be fully warranted. Remember, if this RAM is in use by Tomcat, it is unavailable to other server processes – leave sufficient physical RAM for these. Of course, these others server processes are ideally minimal. Also, remember this memory is shared with other web applications.

#### **Retain Worker Component(s)**

The Retain Worker component(s) have been designed to be light weight. Nonetheless, a minimum of 64MB RAM is recommended, and 160MB is strongly recommended, to give room for future functionality. Remember, if this RAM is in use by Tomcat, it is unavailable to other server processes – leave sufficient physical RAM for these. Also, remember this memory is shared with other web applications.

#### **Tomcat Configuration Parameters**

There are three significant parameters:

#### 1) Memory allocated upon Tomcat startup

- Indicates how much memory is immediately allocated and reserved to Tomcat upon startup. This memory will be in usage for the entire lifetime of Tomcat and never available to the other server processes.
- Typically this is set to 50%-100% of the maximum memory parameter discusses below. It can be lower, but pre-allocating a sizeable percentage of memory *enhances performance* and reduces memory fragmentation.

#### 2) Maximum Memory available to Tomcat

- If the memory usage grows beyond the startup allocation, Tomcat will allocate additional blocks of memory in chunks as needed up to this limit. It will never return this memory to the general server memory pool. (Although memory internally will be freed and reused for Tomcat applications).
- Tomcat guarantees that it will never exceed this memory allocation parameter. If Tomcat runs out of memory, it will try to reclaim unused memory via garbage collection. If this is insufficient, the web application will be denied the memory allocation. Unpredictable (but invariably unpleasant) results will then occur.
- > This is the most critical parameter to tune.

#### 3) Stack Size

- For each thread (which includes each and every concurrent user request), Tomcat will allocate stack space.
- > This value is typically measured in KB, and defaults to 512KB.
- It is allocated per concurrent users, and is in fact far too generous a number in general. 1000 users for example would take 500 MB of RAM just for stack space, before the program even allocates memory to run!
- Generally we recommend reducing this number to 160k. Increase conservatively, in 64 KB chunks, if you see out-of-stack-space errors in the logs.

#### NOTE: 32-bit Linux can allocate a maximum of 3 GB of memory for Java and Tomcat.

#### Retain should be tuned to use between 2 GB to 16GB of memory.

Tomcat-Retain is pre-tuned to use 256 MB initial memory, with a max of 1024 MB. This will not be enough for the server.

By default, the embedded Retain-Tomcat is pre-tuned for basic functions, with 1024MB as the default for the RetainServer, and 256MB for the RetainWorker. THIS WILL NOT BE ENOUH IN A FULL PRODUCTION ENVIRONMENT. Please tune to fit your system needs.

#### Checking memory:

After logging into Retain Server, click the bug icon at the upper left. Among other stats, you'll see the tomcat Memory statistics. These are for all web apps, not just Retain Server.

#### Windows Tomcat memory tuning:

- Go to the System Tray icon for Tomcat. (If using the embedded Retain Tomcat, launch tomcat5w.exe located in C:\Program Files\Apache Software Foundation\Tomcat 5.5\bin. Skip step 2.)
- 2) Choose configure.
- 3) Go to the Java tab.
- 4) Set the Minimum Memory (always used), Maximum Memory, and Stack Size. (Retain Tomcat is pre-tuned to 256MB initial and 1024MB max memory with a 160K stack size.)

NOTE: 32-bit Windows can allocate a maximum of 2gb of memory to Java and Tomcat.

#### **Checking memory:**

After logging into Retain Server, click the bug icon at the upper left. Among other stats, you'll see the tomcat Memory statistics. These are for all web apps, not just Retain Server.

## Appendix C

### **Estimating Storage Requirements**

How much storage space you will need in your Retain system is dependent on many factors. While there is no hard-and-fast rule, we have provided the following guide to help you evaluate your own needs. If you have GWAVA Redline, you could use its reports to help you with your estimates. In all cases, you are making an estimate for how much disk space to provide to Retain. When rounding your figures, round up to provide more disk space than you estimate you need.

**Calculation guide**: Use the table below to help you calculate your storage requirements for Retain. Do this for each post office you plan to store in Retain and add up the results to get a final figure.

1) Get the disk space used by the post office, usually measurable in Gigabytes (GB). If you use GroupWise Document Management and its data is stored within the post office, run a library report using **GWCHECK** and subtract these values. Alternately, get the size of your post office directory and subtract the size of the DMS directory within it.

2) Estimate how much your post offices will grow in size over the upcoming years. There are many ways to estimate this. See below for suggestions. Remember that Retain is cumulative.

3) Decide how long you want to keep your data (retention time) in years.

4) Calculate your disk space requirements by multiplying your estimated growth per year by the number of years and adding the current size of your post office.

| Parameter                                                                     | Answer | Value |
|-------------------------------------------------------------------------------|--------|-------|
|                                                                               |        | #     |
| Post Office Space Used (GB):                                                  |        | 1     |
| (not including document management)                                           |        |       |
| Yearly Additional Disk Space (GB):<br>(estimate)                              |        | 2     |
| How long will you keep your data (Years)                                      |        | 3     |
| Disk Space Requirements (GB):<br>Calculate: [value 2] x [value 3] + [value 1] |        | 4     |
| Add 35% for indexes to get a Grand Total (GB)<br>Calculate [value 4] x 1.35   |        | 5     |

Remember, this is only an ESTIMATE, assuming you will be storing EVERYTHING. As you restrict what you will actually store, this figure will go down. For example, do you want to store 50MB attachments? It is your choice.

#### Suggestions on methods to estimate your post office growth per year

Post office growth varies wildly from company to company and even from post office to post office. There is no hard-and-fast rule which works for everybody. However, some historical data from your own company can help you make a reasonable estimate to determine your ongoing disk space requirements. It is very strongly recommended that the file system you use to store your Retain data be either LVM, NSS or some other system which will allow you to simply add to the storage pool as your needs dictate. Retain tends to need less disk space than your GroupWise post office. It's a small amount less but a conservative estimate would be to simply say "the same amount". Naturally, this only applies if you are storing "everything". Not every organization will store "everything". If, for instance, you're only storing data for certain specific users, you can run GWCheck to determine approximately how much of the post office is used by their data. Redline has a report on post office usage which will tell you right away how much space these users are taking. Take this figure as your baseline "post office size today". Everything else will be calculated based on this figure. Current Size = Past Size + Additions – Deletions Retain Needs = Past Size + Additions So the real challenge is making a reasonable estimate of what was or will be deleted. Calculate these figures for each post office you plan to store in your Retain archive and add the results together to get a final total. Suggested Method

1) Take your post office size today. (Present Size)

2) Take the size of the post office at some point in the past – as close to a year as you can get. (Past Size)

3) Calculate the size difference between them (Size Increase) and the time difference (Time Difference)

4) Extrapolate the size difference over the year. You'll get an estimate of NET growth. (mail was deleted too).

5) Estimate how much mail was deleted from the system. This will be a wild guess at best but only you can make such an estimate.

6) Your annual growth will be Net Growth + Deletions.

Even if you can measure your actual growth from last year to this year, it is a NET growth. In addition, rates of growth tend to go up as bandwidth increases because people are simply sending larger and larger items. Some people store things in GroupWise like it was a filing cabinet. So it's a good idea to overestimate your needs and plan accordingly.

## Appendix D

#### **Uninstalling Retain**

Should you wish to uninstall Retain, use the following general procedure. Actual steps will vary according to your host Operating System.

- 1. Shut Down Tomcat
- 2. Shut Down Apache
- 3. Remove the data storage path (delete the files)
  - a. Can be: sys:retain, \retain, /var/opt/beginfinite/retain ... etc.
  - b. See the Retain Administration Guide section on storage to see where your data actually is placed.
- 4. Remove the program filesa. Stored under storage path
- 5. Remove the RetainWorker.xml and RetainServer.xml from Tomcat.a. Windows tomcat 5.5 <a href="mailto:sinstallPath"></a>\conf\Catalina\localhost
- 6. Remove the directories under tomcat/work (but NOT work itself)
- 7. Remove references to Retain for GroupWise in httpd.conf
  a. Can be: /etc/apache2, sys:\apache2/conf, or <InstallPath>\conf).
- 8. (optional) remove MySQL, Apache, Tomcat
- 9. If Apache and Tomcat were not removed, restart them both to verify that they load without problems.

## Appendix E

#### Some notes on running Apache 2.2 on Win32

The bugs discussed below were found in Apache 2.2.4. Since then Apache 2.2.6 has been released and may address these issues.

1. You must download the SSL enabled version.

To do so you need to:

- a) go to the binaries directory
- b) http://www.eng.lsu.edu/mirrors/apache/httpd/binaries/win32/
- c) download the .msi installer that has "openssl" in the name.

#### 2. To enable SSL,

- a) Install normally
- b) shutdown the services
- c) Open the httpd.conf file in Apache2.2/conf
- d) uncomment (remove #) on these lines:

LoadModule ssl\_module modules/mod\_ssl.so
Include conf/extra/httpd-ssl.conf

- e) Save.
- 3. Open the Apache2.2/conf/extra/httpd-ssl.conf file
- Correct all of these lines to be "quoted" or they will fail if there are spaces in the path (this is a bug in the apache installer).

Below assumes you installed Apache 2.2 to default location. Each "paragraph" is one line. It's shown on multiple lines for space reasons but a space separates one line from the other. Note the quotation marks.

SSLSessionCache "shmcb:C:/Program Files/Apache Software Foundation/Apache2.2/logs/ssl\_scache(512000)"

DocumentRoot "C:/Program Files/Apache Software Foundation/Apache2.2/htdocs"

ErrorLog "C:/Program Files/Apache Software Foundation/Apache2.2/logs/error\_log"

TransferLog "C:/Program Files/Apache Software Foundation/Apache2.2/logs/access\_log"

SSLCertificateFile "C:/Program Files/Apache Software Foundation/Apache2.2/conf/server.crt"

SSLCertificateKeyFile "C:/Program Files/Apache Software Foundation/Apache2.2/conf/server.key"

CustomLog "C:/Program Files/Apache Software Foundation/Apache2.2/logs/ssl\_request\_log" \ "%t %h %{SSL\_PROTOCOL}x %{SSL\_CIPHER}x \"%r\" %b"

- 5. The SSLCertificateFile and SSLCertificateKeyFile directives need to point to a valid certificate and key. You can either mint your own, or submit one via a CSR.
  - Note: You may get an error about openssl unable to find its conf file. Its conf file is in the Apache2.2/conf file and you can specify the location with -conf command line.
- 6. Create a directory c:\ssl, and cd to Apache2.2/bin directory in a DOS window.
- 7. Generate a server key

openssl genrsa -des3 -out server.key 1024

## (Do NOT ever lose the password)!

8. Generate an unsecure server key (needed for Win32 apache)

move server.key server.key.secure
openssl rsa -in server.key.secure -out server.key

9. Now, either mint a CSR (if you want to submit for to a CA for signing), or sign your own. Choose one.

MintaCSR openssl req -new -key server.key -out server.csr

Fill out ALL fields. The most important is the name field, which should match the server DNS (www.yourcompany.com) Then submit the CSR to your Certificate Authority. You'll get back another file from them, server.crt

Mint your own self-signed certificate

openssl req -new -x509 -nodes -shal -days 365 -key server.key -out server.crt

Finish off as follows move server.\* to c:\ssl Now backup c:\ssl Copy the server.key, server.crt to Apache2.2/conf

## **Appendix F**

## Single Sign On WebAccess Remote Install, or Manual Install for NetWare

Netware does not satisfy the requirements to successfully run the WebAccess Single Sign On module for Retain. To install manually, see the instructions found at the following link: http://support2.gwava.com/kb/?View=entry&EntryID=1608

## Appendix G

## Windows 7, Windows Server 2008 and 2008 R2; IIS 7, 7.5

There are specific services that are required in order to integrate with Retain. Also, the Retain installation must be done in a specific order for Retain Tomcat and IIS to connect to one another. Follow these steps to successfully install Retain using IIS:

**1)** Install SQL Server and setup a retain database. (For further instructions on setting up the retain database please consult the Retain documentation).

**2)** Install JAVA 1.5 JDK. Use the link provided to download the JAVA component. <u>http://java.sun.com/javase/downloads/index\_jdk5.jsp</u>

**3)** Install IIS. Click **Start** -> **All Programs** -> **Administrative Tools** -> **Server Manager**. In the **Server Manager** window, scroll down to **Roles Summary**, and then click **Add Roles** 

| 🖡 Server Manager              |                                     | N                                                        |                                   |
|-------------------------------|-------------------------------------|----------------------------------------------------------|-----------------------------------|
| <u>File Action View H</u> elp |                                     | k                                                        |                                   |
| 🗇 🤿 🛛 🔂                       |                                     |                                                          |                                   |
| Server Manager (PJSERVER2008) | Server Manager (PJSERVER2008)       |                                                          |                                   |
| Roles     Features            |                                     |                                                          |                                   |
| Diagnostics                   | Get an overview of the status of    | this server, perform top management tasks, and add or re | nove server roles and features.   |
| Configuration                 |                                     |                                                          |                                   |
| E E Storage                   | Local Area Connection:              | 10. 1.6. 11, IPV6 enabled                                |                                   |
|                               | Remote Desktop:                     | Disabled                                                 |                                   |
|                               | Product ID:                         | 92516-082-2500885-76360                                  |                                   |
|                               | Do not show me this console at loop | 00                                                       |                                   |
|                               |                                     |                                                          |                                   |
|                               | Security Information                |                                                          | 🗑 Go to Windows Firewall          |
|                               | Windows Firewall                    | Off                                                      | Configure Updates                 |
|                               |                                     |                                                          | Scheck for New Roles              |
|                               | Windows Updates:                    | Check for updates only, using Windows Update             | Run Security Configuration Wizard |
|                               | Last checked for updates:           | 6/16/2010 1:35 PM                                        | Configure IE ESC                  |
|                               | Last installed updates:             | 5/12/2010 9:46 AM                                        |                                   |
|                               | IE Enhanced Security Configuration  | On for Administrators                                    |                                   |
|                               | (ESC):                              | On for Users                                             |                                   |
|                               |                                     |                                                          |                                   |
|                               | Roles Summary                       |                                                          | Roles Summary Help                |
|                               | Poles: 1 of 17 installed            |                                                          | E) Co to Poles                    |
|                               | Koles. 1011/ Installed              |                                                          | Add Roles                         |
|                               | Web Server (IIS)                    |                                                          | Remove Roles                      |
|                               |                                     |                                                          |                                   |

Copyright © 2010 GWAVA Inc. All rights reserved.

- **4)** Click **Next** on the following page.
- 5) Check the box next to Select Web Server (IIS). Then click Next

| Select Server Role<br>Before You Begin              |                                                                                                    | <u> </u>                                                                                                    |
|-----------------------------------------------------|----------------------------------------------------------------------------------------------------|----------------------------------------------------------------------------------------------------|
| Before You Begin                                    | es                                                                                                    |                                                                                                    |
| Server Roles<br>Confirmation<br>Progress<br>Results | Select one or more roles to install on this server.<br>Roles:<br>Active Directory Certificate Services<br>Active Directory Domain Services<br>Active Directory Federation Services<br>Active Directory Lightweight Directory Services<br>Active Directory Rights Management Services<br>Active Directory Rights Management Services<br>Active Directory Rights Management Services<br>Active Directory Rights Management Services<br>Active Directory Rights Management Services<br>Application Server<br>DHCP Server<br>DHCP Server<br>Fax Server<br>File Services<br>Print Services<br>UDDI Services<br>Web Server (IIS)<br>Windows Deployment Services                                                                                                    | Description:<br>Web Server (IIS) provides a reliable,<br>manageable, and scalable Web<br>application infrastructure.<br>4<br>4<br>4<br>4<br>4<br>4<br>4<br>4<br>4<br>4<br>4<br>4 |
| -                                                   | More about server roles  A server roles A server roles </td <td>&gt; Install Cancel</td> | > Install Cancel                                                                                                    |

6) In Select Role Services check ISAPI Extensions and ISAPI Filters found under the Application Development category. Leave everything else as default. Click Next

| Add Role Services                                                                                                |                                                                             | X                                                                                                    |
|----------------------------------------------------------------------------------------------------|-----------------------------------------------------------------------------|----------------------------------------------------------------------------------------------------|
| Select Role Services                                                                                             |                                                                             |                                                                                                    |
| Role Services<br>Confirmation<br>Progress<br>Results<br>Check the 2 boxes: ISAPI<br>Extensions and ISAPI Filters | Select the role services to install for Web Server (IIS):<br>Role services: | Description:<br>Internet Server Application<br>Programming Interface (ISAPI)<br>Extensions provides support for<br>dynamic Web content developing<br>using ISAPI extensions. An ISAPI<br>extension runs when requested just<br>like any other static HTML file or<br>dynamic ASP file. Since ISAPI<br>applications are compiled code, they<br>are processed much faster than ASP<br>files or files that call COM+<br>components. |
| < Previous Next > Install Cancel                                                                                 |                                                                             |                                                                                                    |

7) Click Install to install the Web Server (IIS)

**8)** Check the JAVA\_HOME switch for your system. This is set in the Environment Variables. Environment Variables are accessed through:

**Start | Control panel | System**. Select the **Advanced** tab and then select the **'Environment Variables**' button near the bottom. JAVA\_HOME should be listed in your System variables table. Point to your Java 1.5 installation directory. If it is incorrect, correct the information. If it is missing, select **'New'** and add the path. Syntax as follows:

Variable Name JAVA\_HOME

Variable Value <Path to java installation directory> ie. C:\Program Files\Java\jdk1.5.0\_22

9) Install Tomcat by clicking on "Setup Tomcat for Windows.exe" and follow the prompts.

#### 10) Run RetainInstall.exe